# แนวทางการลงทะเบียนเพื่ออบรมหลักสูตร E-learning **USEUU MOOC ANAMAI** เข้าสู่เว็ปไซต์ MOOC ANAMAI โดย URL >> https://mooc.anamai.moph.go.th หรือ สแกน OR code ลงทะเบียน สำหรับการเข้าใช้งานครั้งแรก บ∣สร้างบัญชีใหม่ เลือก "สร้างบัญชีใหม่" และเลือก "สำหรับบุคคลทั่วไป" 5577 HOOCANAHAI เข้าส่ระบบ อีเมลหรือโทรศัพท์ รหัสผ่าน iñi Π D ลืมรหัสผ่าน G เข้าระะบบด้วย สร้างบัญชีใหม่! ห้างบัณข์ใหม่ หรับผรับผิดชอ 📕 ติดต่อสอบภาม สร้างบัญชีสำหรับเข้าระบบเรียนออนไลน์

### สร้างบัญชีสำหรับเข้าระบบเรียนออนไลเ ซึ่งสามารถสร้างบัญชีได้หลายวิธี

|                                  | แรงกาะกิกษาหราวกัดคตุณระก                                                                                   |  |
|----------------------------------|----------------------------------------------------------------------------------------------------|--|
| อีเมลหรือโทรศัพท์หรือรภัสประจำเ  | สังประชาชน                                                                                                  |  |
|                                  |                                                                                                    |  |
|                                  |                                                                                                    |  |
| รษัสผ่าน                         |                                                                                                    |  |
|                                  |                                                                                                    |  |
| รพัสผ่านอีกครั้ง                 |                                                                                                    |  |
|                                  |                                                                                                    |  |
|                                  |                                                                                                    |  |
| ารัสผ่านต่องเป็นตัวเดข และ/หรือ  | เกาษาอังกฤษเทานั้น<br>ตกมง                                                                                  |  |
| กรัสมานต่องเป็นด้วเดข และ/หรือ   | ເການາລົงຄອມເຫນັ້ນ<br>ເຄດລາ<br>ເວັດດາຈະເນີຍາມສຳຍ Google                                                      |  |
| กที่สยานต่องเป็นดัวเคข และ/หรือ  | ເການາລົงຄອມເຫນັ້ນ<br>ເກເລ<br>ເງ<br>ເງ<br>ເງ<br>ເງ<br>ເງ<br>ເງ<br>ເງ<br>ເ<br>ເ<br>ເ<br>ເ<br>ເ<br>ເ<br>ເ<br>ເ |  |
| าที่สส่านต่องเป็นดัวเดข แดะ/หรือ | ເການາລົงຄອມເການັ້ນ<br>ເກເນນ<br>ເຜີ ສະນາຍເນີຍາມສຳມ Google                                                    |  |

 สร้างบัญชีใหม่ โดยใช้อีเมลหรือ เบอร์โทรศัพท์ หรือ เลขบัตร ประจำตัวประชาชน จากนั้นกำหนด รหัสผ่านและคลิกตกลง

2. ใช้ User ที่มีอยู่แล้ว เช่น
Facebook หรือ Line หรือ
Gmail ที่ผู้เรียนใช้อยู่แล้ว

กรอกข้อมูลทั่วไปของผู้เรียนให้ ถูกต้องและครบถ้วน **\*\*โดยเฉพาะชื่อ-สกุล และอาชีพ\*\*** เพื่อเป็นทะเบียนข้อมูลให้กับ ผู้รับผิดชอบหลักสูตร

พร้อมทั้งให้ Upload รูปถ่ายของ ตนเอง ก่อนคลิก "ยืนยันการ ลงทะเบียน"

| to e     | division a cardia          |   |
|----------|----------------------------|---|
|          |                            |   |
| arrise . | ana                        |   |
| cnit     | 1910 -                     |   |
| pra      | ang                        |   |
| ลาซีพ    | าเลือกล่ารัพ               |   |
| aquam    | าทธิลสล                    |   |
| เลขที่ม่ | ่าน หนุ่ที่ กระน ขอก       |   |
| Centa    | เลือกร่อหวัด               | ð |
| ánna/i   | 128                        | 9 |
| ต่าบล/บ  | uwaa                       |   |
| -dana    | องสักรปกละองส่วนหรืองขึ้น- |   |
| Tunino   | าห์น้อยือ                  |   |
| ID fine  |                            |   |
| anndin   | cessar                     |   |

สำหรับผู้ที่เคยลงทะเบียนแล้วให้ "เข้าสู่ระบบ"

### โดยใช้ Username และ Password ที่กำหนดไว้ เพื่อเลือกหลักสูตร ที่สนใจเรียน

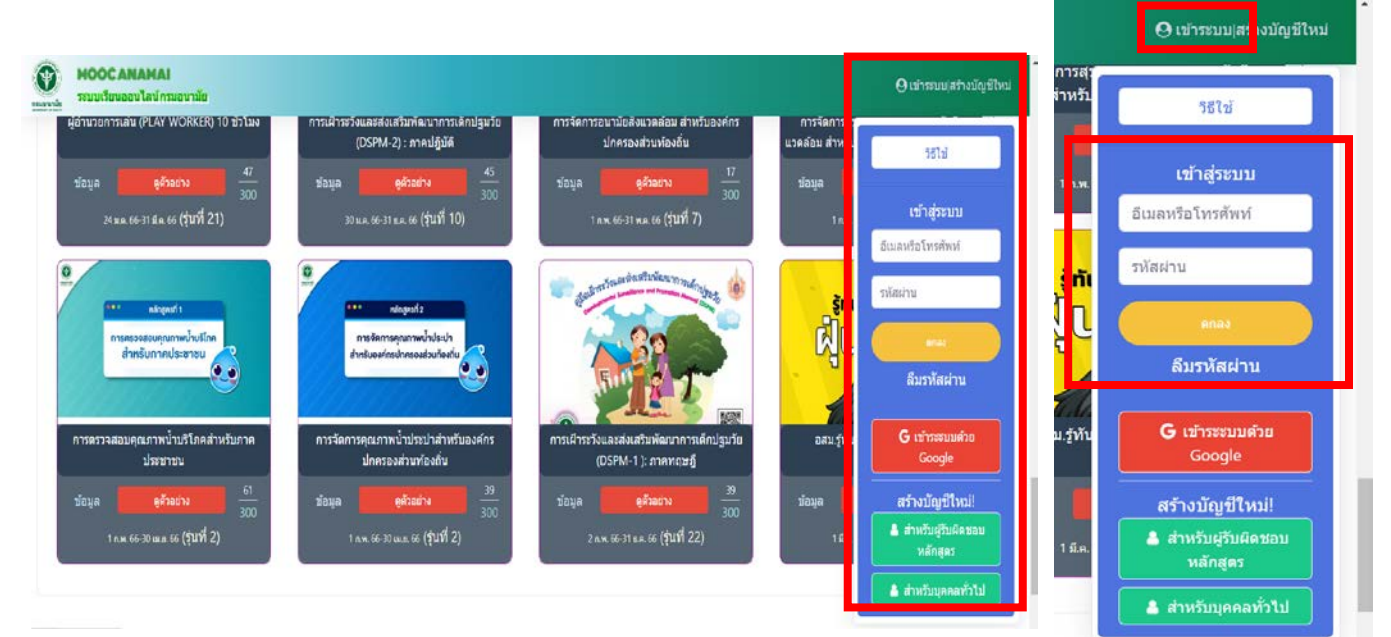

หลังจากลงทะเบียนและ Log in เข้าใช้งาน MOOC ANAMAI เรียบร้อยแล้ว ผู้เรียนสามารถเลือกดูรายละเอียด และสมัครเรียน หลักสูตรที่สนใจได้

## การสมัครหลักสูตร E – Learning ที่สนใจ

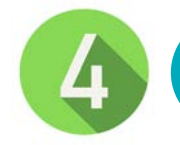

คลิกปุ่ม "ข้อมูล"
 เพื่ออ่านรายละเอียด
 ของหลักสูตรได้รวมถึง
 สามารถสแกน QR
 code สำหรับกลุ่มไลน์
 หลักสูตรนั้นๆ เพื่อใช้
 ในการสื่อสารระหว่าง
 ผู้เรียนและผู้รับผิดชอบ
 หลักสูตร

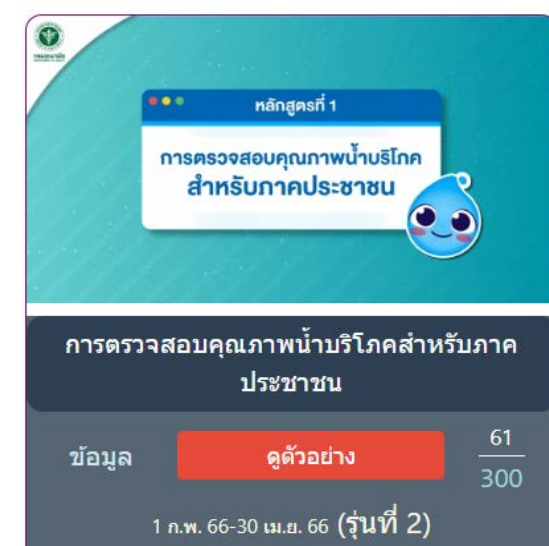

# คลิกปุ่ม "สม้ครเรียน" ในหลักสูตรที่สนใจ โดยผู้เรียนจะต้อง รอการอนุมัติจาก ผู้รับผิดชอบ หลักสูตร

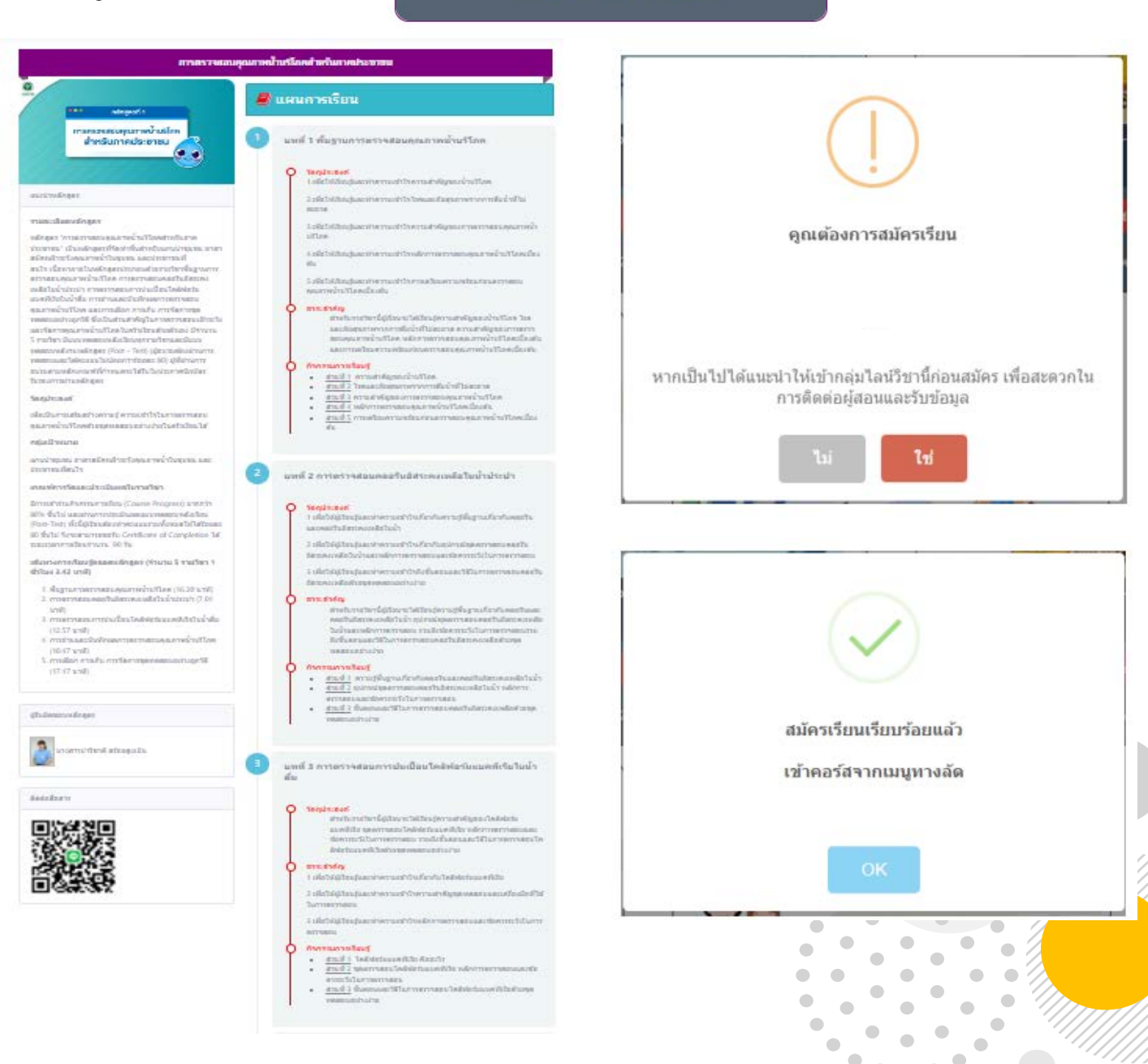

 คลิกปุ่ม "คอร์ส" เพื่อตรวจสอบการอนุมัติคอร์สเรียนที่สมัคร ซึ่งจะแสดงหลักสูตรทั้งหมดที่ผู้เรียนได้สมัครเรียนไป และสามารถเข้า เรียนได้ตามระยะเวลาที่หลักสูตรกำหนดรวมถึงสามารถสมัครเรียน เพิ่มเติมได้อีกด้วย

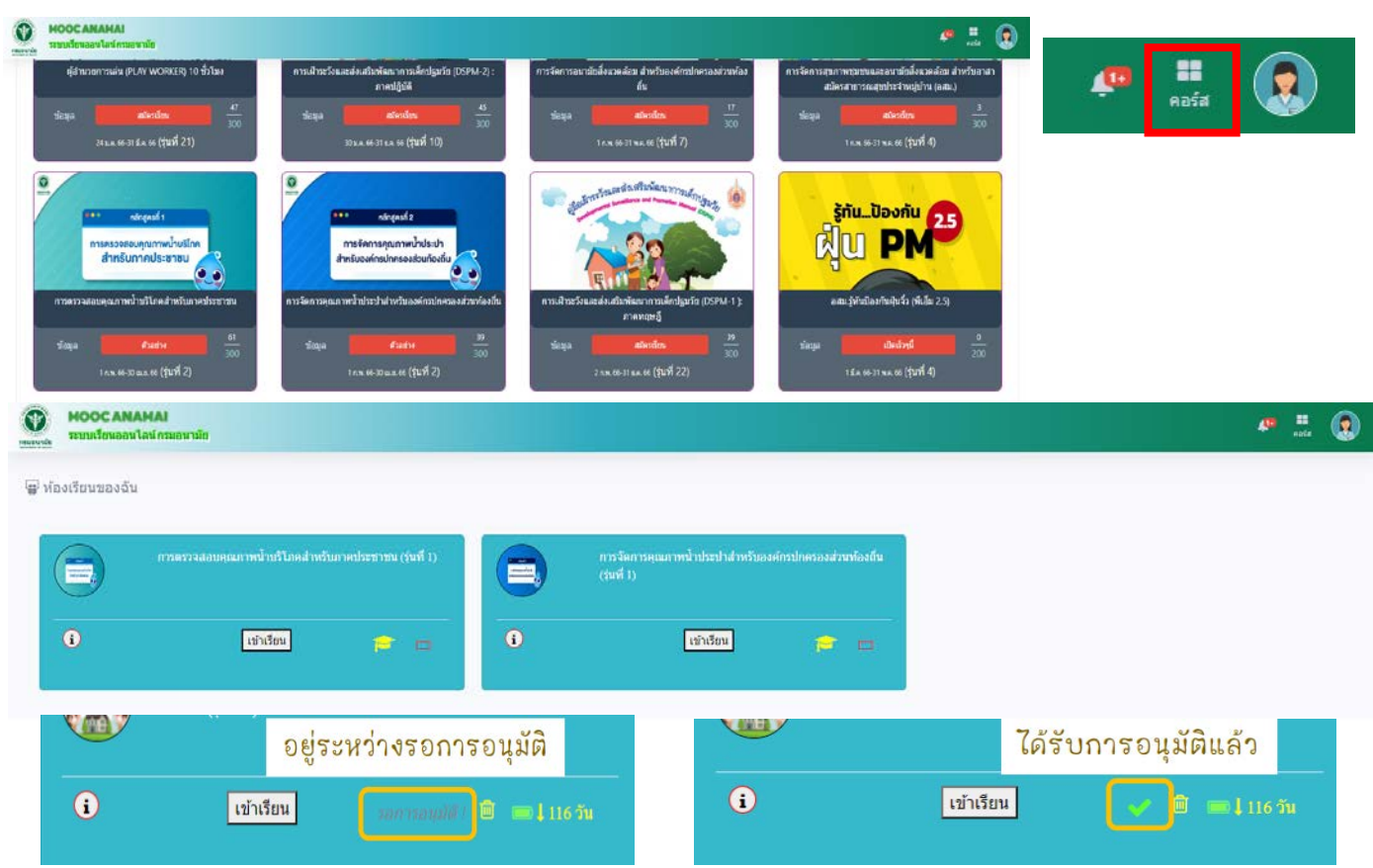

## 4. คลิก "เข้าเรียน" เพื่อเริ่มอบรมหลักสูตร E-learning ซึ่งสามารถ อ่านรายละเอียดวัตถุประสงค์ กรอบเนื้อหา และทำแบบทดสอบ ก่อน – หลัง เรียนในแต่ละบทเรียน

| การตรวจสอบคุณภาพน้ำบริโภค<br>สำหรับกาคประชาชน                    | € รุ่นที่ 1 (8 ก.ย. 2565-30 ก.ย. 2565)<br>เงื่อนในการเรียน: เรียนโดยได้มีบริชากาศมียบัตร ซึ่งต้องผ่านเกณฑ์ทุกกิจกรรม และคะแหนระหว่างเรียน ต่องไม่<br>ดำกว่าร้อยละ 80 และคะแนนการทดสอบครั้งสุดท่าย ต่องไม่ต่ากว่าร้อยละ 80 | ** หากศึกษาบทเรียนใดผ่าน                                                                                                   |  |
|------------------------------------------------------------------|----------------------------------------------------------------------------------------------------|----------------------------------------------------------------------------------------------------|--|
|                                                                  | แสนการเรียน                                                                                                    | แลวหวขอจะแสดงเบน "ส                                                                                                    |  |
| รรรง กระสุลทธ์1<br>การตรวจสอบคุณกาพบ้านธัโกต<br>สำหรับภาคประชาชน | 1 บทที่ 1 พื้นฐานการตรวจสอบดูกเภาพน้ำบริโภค                                                                                                    | เขียว" **                                                                                                    |  |
|                                                                  | 2 บเทรี 2 การตรวจสอบคลอรีนอิสระคงเหลือในบ้าประปา                                                                                                    | 6 หตุสอบความวู้หลังการอบรม (Post - Test) หลักสูตรการตรวจสอบคุณภาพน้ำบริโภตสำหรับ<br>ภาณประชาชน                             |  |
| טרטע                                                             | 3 บทที่ 3 การตรวจสอบการปนเปื้อนโคลิฟอร์มแบคที่เรียในน้ำดื่ม                                                                                                    | 7 แบบประเมินความพึงพอใจของหลักสูตร                                                                                         |  |
|                                                                  | 4 บทที่ 4 การอ่านและบันทึกผลการครวจสอบคุณภาพน้าบริโภค                                                                                                    |                                                                                                    |  |
|                                                                  | 5 มหที่ 5 การเลือก การเก็บ การจัดการชุดหลสอบอย่างถูกวิธี                                                                                                    | ผลการเรียนผ่านเกณฑ์ ร้อยละ 100<br>ตรวจผลการเรียน                                                                           |  |
|                                                                  | 6 ทดสอบความวู้หลังการอบวม (Post - Test) หลักสู่ตรการตรวจสอบคุณภาพน้ำบริโภคล่า<br>ภาคประชาชน                                                                                                    | ยืมยันการเรียนสมมูณ์<br>☴ พิมพ์ประกาศนียบัตร                                                                               |  |
|                                                                  | 7 แบบประเมินความพึงพอใจของหลักสูตร                                                                                                    | ความหมายของสี                                                                                                    |  |
| • • • • •                                                        |                                                                                                    | ค่านเกณฑ์มางกิจกรรม                                                                                                    |  |
| • • • • •                                                        |                                                                                                    | ไม่ผ่านเกณฑ์/ยังไม่ทำกิจกรรม                                                                                               |  |
|                                                                  |                                                                                                    | ** คลิกที่ชี้อแมะแการเรียนเพื่อเข้าเรียนใจแต่ละแหนการเรียน<br>หลืองรำศึลกระเภาหน้าเขาไปเปลี่ยนแปลงให้ปราการใหลอเหล<br>ไหน่ |  |

**เมื่อศึกษาเนื้อหาครบถ้วน** ผ่านตามเงื่อนไขของหลักสูตรนั้นๆ (สังเกตได้จากหัวข้อแต่ละบทเรียนเป็น **"สีเขียว"** ครบทุกข้อ) และทำแบบประเมินความพึงพอใจของหลักสูตรแล้ว

ผู้เรียนจะสามารถดาวน์โหลดใบประกาศนียบัตร (E-Certificate) จากระบบได้

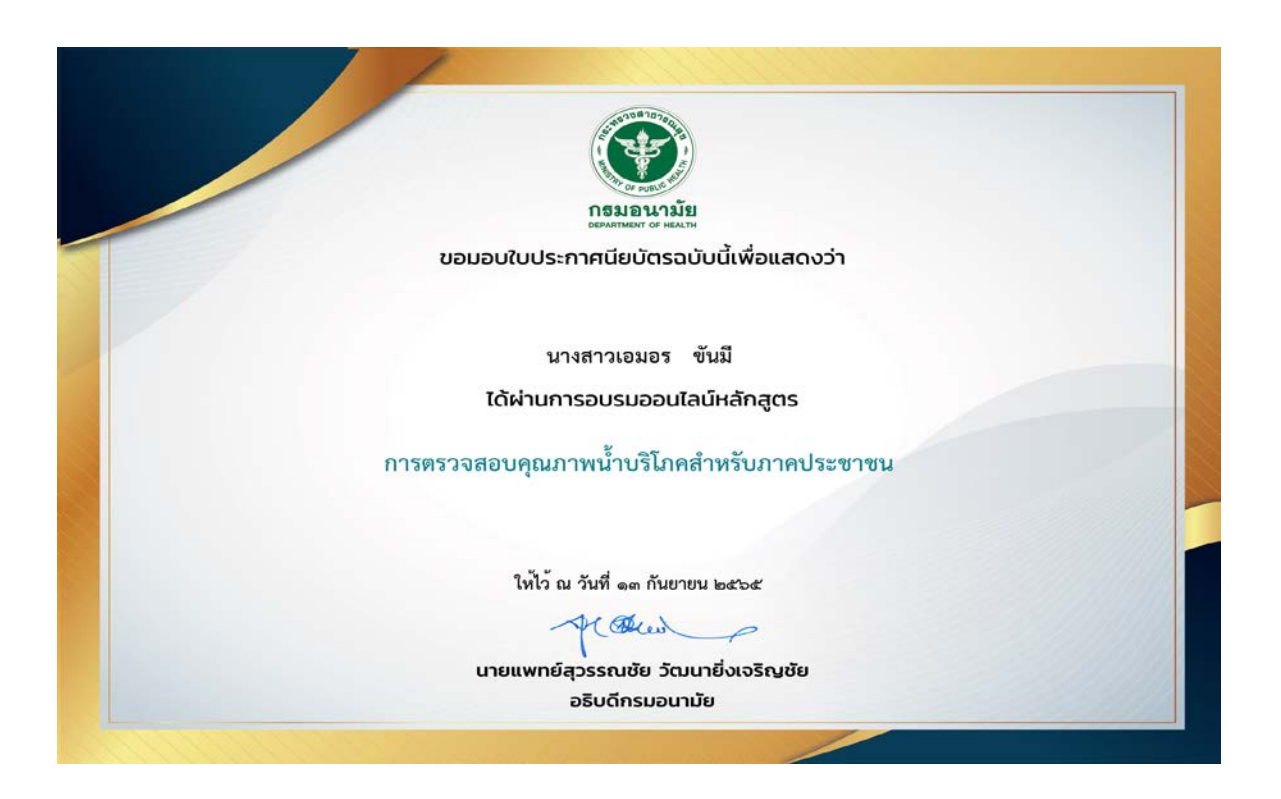

\*\* หากพบปัญหาในการใช้งานระบบ MOOC ANAMAI (เช่น เข้าใช้งานระบบไม่ได้, ระบบ Error, ลืม password เป็นต้น) สามารถติดต่อกับเจ้าหน้าที่ได้ ผ่านทาง Line Official Account ได้ \*\*

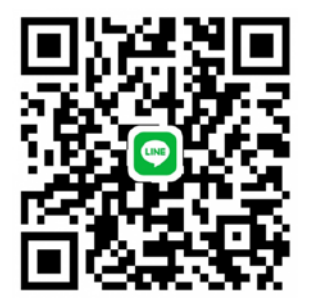

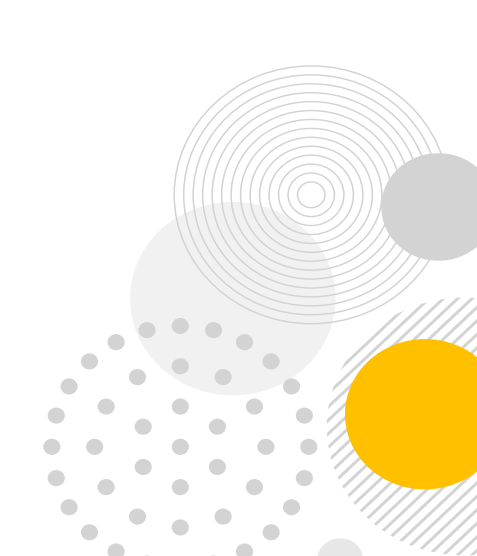